MANUAL BOOK

# **SIPEKO**

# A. Halaman Login

| <u>SI-PEKO</u><br>(SISTEM PENANGANAN KOMPLAIN)<br>PS Mata Bali Mandara |  |
|------------------------------------------------------------------------|--|
| Username                                                               |  |
| Password                                                               |  |
| •                                                                      |  |
| LOG IN                                                                 |  |
|                                                                        |  |
|                                                                        |  |

Form login ini berfungsi untuk masuk ke halaman antar muka. Untuk setiap operator atau user mempunyai kode petugas dan password masing-masing. Jika username dan password dimasukan dengan benar, maka operator atau user tersebut akan dapat mengakses halaman antar muka awal program ini.

| SI-PEKO              |                                                                                             | SI-PEKO              |
|----------------------|---------------------------------------------------------------------------------------------|----------------------|
| Admin.Web            |                                                                                             |                      |
| (Admin web)          |                                                                                             |                      |
| 🗗 Dashboard          |                                                                                             | Admin Web            |
| ■ Data Master <      | "SI-PEKO"                                                                                   | (Admin web)          |
| n Pengajuan Komplain | (SISTEM PENANCANAN KANALAN)<br>BIJANA KANYE MAYA BU MANNADA PENANJUKE BU I                  |                      |
| Tanggapan Komplain   |                                                                                             |                      |
| G+ Logout            |                                                                                             | 🕐 Dashboard          |
|                      |                                                                                             |                      |
|                      |                                                                                             | 🗮 Data Master 🛛 🖌    |
|                      |                                                                                             |                      |
|                      |                                                                                             | 📻 Pengajuan Komplain |
|                      |                                                                                             |                      |
|                      |                                                                                             | 💳 Tanggapan Komplain |
|                      | Jumāsh Laporan Kompleini Tahun 2024 Jumāsh Laporan Kompleini Tahun 2024 Sudah Tervirifikasi |                      |
|                      |                                                                                             | Laporan              |
|                      |                                                                                             |                      |
|                      |                                                                                             | 🕩 Logout             |
|                      | Copyright © RS Nata Buil Mandara. All rights reserved.                                      |                      |

# B. Halaman Utama

Tampilan dashboard setelah login berhasil di lakukan, disini ada beberapa menu :

- 1. Menu dashboard -> terdapat diagram untuk mengetahui jumlah laporan komplain yang masuk dan jumlah laporan komplain yang sudah terverifikasi
- 2. Menu Data Master
  - Data Grade -> Tombol ini di gunakan untuk mengubah atau menambahkan kategori komplain
  - Data Media -> Tombol ini di gunakan untuk mengubah atau menambahkan media komplain
  - Data Unit -> Tombol ini di gunakan untuk mengubah atau menambahkan unit yang terkait dalam komplain
  - Data User -> Tombol ini di gunakan untuk mengubah data login dan hak akses
- 3. Pengajuan Komplain -> Tombol ini berguna untuk menginput komplain dari seluruh media
- 4. Tanggapan Komplain -> Tombol ini berguna untuk menanggapi komplain yang masuk
- 5. Laporan -> Tombol ini digunakan untuk melihat sudah sampai mana komplain tersebut sudah di tanggapi
- 6. Logout -> Tombol ini digunakan untuk keluar dari sistem

## C. Halaman Data Grade

| e<br>Ita Line | 2                 | Search:                                                                                                    |
|---------------|-------------------|----------------------------------------------------------------------------------------------------|
| No            | Grade             | Keterangan                                                                                                    |
| 1             | Grade<br>Merah    | (ekstrim) ditanggapi dan ditindaklanjuti maksimal 1 kali 24 jam sejak keluhan disampaikan oleh pasien/keluarga/pengunjung. Kriteria cenderung berhubungan dengan polisi, pengadilan, kematian, mengancam sistem/kelangsungan organisasi, potensi kerugian materiil dan lain-lain |
| 2             | Grade<br>Kuning   | (tinggi) ditanggapi dan ditindaklanjuti maksimal 3 hari sejak keluhan disampaiakan oleh pasien/keluarga/pengunjung. Kriteria cenderung berhubungan dengan pemberitaan media, potensi kerugian immaterial dan lain-lain                                                           |
| 3             | Grade Hijau       | (rendah) ditanggapi dan ditindaklanjuti maksimal 7 hari sejak keluhan disampaiakan oleh pasien/keluarga/pengunjung. Kriteria tidak menimbulkan kerugian berarti baik material maupun immaterial                                                                                  |
|               |                   |                                                                                                    |
|               | No<br>1<br>2<br>3 | O     Grade       1     Grade       2     Grade       3     Grade Hijau                                                                                                    |

Halaman ini digunakan untuk mengubah atau menambahkan kategori komplain Ketika ingin menambah kategori komplain klik tombol Tambah Jika ingin Mengubahnya klik tombol ubah dan jika ingin menonaktifkan klik tombol batal.

| Tambah Data Gr | ade |         | ×            |
|----------------|-----|---------|--------------|
| Nama Grade     |     |         |              |
| Keterangan     |     |         |              |
|                |     |         |              |
|                |     |         |              |
|                |     | × CLOSE | SAVE CHANGES |

Setelah klik tombol tambah / tombol ubah akan muncul form seperti diatas, jika ingin nambah data user isi semua form di atas kemudian klik *save changes.* Dan jika ingin mengubahnya pilih form mana yang ingin di ubah kemudian klik *save change.* 

# D. Halaman Data Media

| <u>Data Media</u>  |    |             | 2+ ТАМВАН |
|--------------------|----|-------------|-----------|
| Show 10 🔶 Data Lin | ie |             | Search:   |
| Aksi               | No | Nama Media  |           |
|                    |    | Kotak Saran |           |
| ACTION - 2         |    | Website     |           |
| ACTION - 3         |    | Instagram   |           |
| ACTION - 4         |    | Facebook    |           |
| ACTION - 5         |    | SMS         |           |
| ACTION - 6         |    | Whatsapp    |           |
| ACTION - 7         |    | E-mail      |           |
| ACTION - 8         |    | Sp4N Lapor  |           |
| 9                  |    | Lisan       |           |
| ACTION - 10        |    | Kessan BPJS |           |
|                    |    |             | < 1 >     |

Halaman ini digunakan untuk mengubah atau menambahkan media Komplain. Ketika ingin menambah kategori komplain klik tombol Tambah Jika ingin Mengubahnya klik tombol ubah dan jika ingin menonaktifkan klik tombol batal.

# E. Halaman Data Unit

| <u>Data Unit</u> |           |                                | <b>2</b> + тамван |
|------------------|-----------|--------------------------------|-------------------|
| Show 10 ¢ C      | Data Line |                                | Search:           |
| Aksi             | No        | Unit                           |                   |
| ACTION -         | 1         | Loket Reguler/Admission        |                   |
| ACTION -         | 2         | Poliklinik Reguler             |                   |
| ACTION -         | 3         | Instalasi Rawat Inap dan Bedah |                   |
| ACTION -         | 4         | Farmasi                        |                   |
| ACTION -         | 5         | Instalasi Gawat Darurat (IGD)  |                   |
| ACTION -         | 6         | Instalasi Gizi                 |                   |
| ACTION -         | 7         | Laboratorium                   |                   |
| ACTION -         | 8         | Radiologi                      |                   |
| ACTION -         | 9         | Rekam Medis                    |                   |
| ACTION -         | 10        | Satpam                         |                   |
|                  |           |                                | < 1 2 3 4 >       |

Halaman ini digunakan untuk mengubah atau menambahkan data unit. Ketika ingin menambah kategori komplain klik tombol Tambah Jika ingin Mengubahnya klik tombol ubah dan jika ingin menonaktifkan klik tombol batal.

# F. Halaman Data User

| Google recommends setting Chrome as default |           |           |                         |           |          |        |                                |  |  |  |  |  |  |
|---------------------------------------------|-----------|-----------|-------------------------|-----------|----------|--------|--------------------------------|--|--|--|--|--|--|
| SI-PEKO                                     | ≡         |           |                         |           |          |        | 2                              |  |  |  |  |  |  |
| Admin Web<br>(Admin web)                    | Data User |           |                         |           |          |        | 2- TAMBAH                      |  |  |  |  |  |  |
| 🙆 Dashboard                                 | Show 10 0 | Data Line |                         |           |          |        |                                |  |  |  |  |  |  |
| ≣ Data Master <                             | Aksi      | No        | Nama User               | Username  | Password | Status | Unit                           |  |  |  |  |  |  |
| 📻 Pengajuan Komplain 📻 Tanggapan Komplain   | ACTION -  | 1         | Rekam Medis             | rm        |          | User   | Rekam Medis                    |  |  |  |  |  |  |
| 🕳 Laporan                                   | ACTION -  | 2         | Loket Reguler           | loket     | ******   | User   | Loket Reguler/Admission        |  |  |  |  |  |  |
| G Logout                                    | ACTION    | 3         | Farmasi                 | farmasi   |          | User   | Farmasi                        |  |  |  |  |  |  |
|                                             | ACTION    | 4         | Poliklinik Reguler      | poli      |          | User   | Poliklinik Reguler             |  |  |  |  |  |  |
|                                             | ACTION -  | 5         | Rawat Inap              | ranap     |          | User   | Instalasi Rawat Inap dan Bedah |  |  |  |  |  |  |
|                                             | ACTION -  | 6         | Instalasi Gawat Darurat | igd       | •••••    | User   | Instalasi Gawat Darurat (IGD)  |  |  |  |  |  |  |
|                                             | ACTION    | 7         | Gizi                    | gizi      |          | User   | Insatalsi Gizi                 |  |  |  |  |  |  |
|                                             | ACTION    | 8         | Laboratorium            | lab       |          | User   | Laboratorium                   |  |  |  |  |  |  |
|                                             | ACTION -  | 9         | Radiologi               | radiologi |          | User   | Radiologi                      |  |  |  |  |  |  |
|                                             | ACTION -  | 10        | Satpam                  | satpam    |          | User   | Satpam                         |  |  |  |  |  |  |
|                                             |           |           |                         |           |          |        | < 1 2 3 4 >                    |  |  |  |  |  |  |

Halaman User untuk Menambah atau mengubah hak akses login setiap ID ketika ingin menambah data user klik tombol Tambah Jika ingin mengubahnya klik tombol ubah dan jika ingin menonaktifkan klik tombol batal.

| SI-PEKO                                                     | ≡           |             |                |                   |              |                        |        |                |                                                                                      |                                                                                                    |                                         | 9                 |
|-------------------------------------------------------------|-------------|-------------|----------------|-------------------|--------------|------------------------|--------|----------------|--------------------------------------------------------------------------------------|----------------------------------------------------------------------------------------------------|-----------------------------------------|-------------------|
| (Admin Web<br>(Admin web)                                   | Data Kom    | <u>plai</u> | <u>n</u>       |                   |              |                        |        |                |                                                                                      |                                                                                                    |                                         | <b>Д</b> • ТАМВАН |
| 2 Dashboard                                                 | Show 10 ¢ D | lata Line   | e              |                   |              |                        |        |                |                                                                                      |                                                                                                    | Search:                                 |                   |
| <ul> <li>Data Master</li> <li>Pengajuan Komplain</li> </ul> | Aksi        | No          | Tanggal        | Nama              | No Hp        | Email                  | Media  | Grade          | Unit Tujuan<br>Komplain                                                              | lsi Komplain                                                                                                    | Identifikasi Komplain                   | Foto<br>Media     |
| 🗃 Tanggapan Komplain<br>🗃 Laporan<br>🍽 Logout               | SCTTON -    | 1           | 2024-<br>09-05 | ria<br>qamariyah  |              | qamariyahria⊛gmail.com | E-mail | Grade<br>Hijau | - Instalasi Rawat<br>Inap dan Bedah<br>- Wadir Pelayanan<br>Medik dan<br>Keperawatan | Selamat siang<br>Mohon maalt, kami dari keluarga pasien<br>yg melakukano operasi di rumah sakit<br>mata Bali Mandara, Ingin mengujukan<br>keluhan terkait perawat yg berjaga.<br>Seringkali suaranya keras ki sedang<br>ngobrei dan rihut smp terdengar ke<br>dalam kamar pasien. Kami Jadi<br>terutama siang hari. Mohon utk is<br>memberi taha pan pasem butu hidak<br>ribut apabila sedang berjaga.<br>Terima kasih atas perhatiannya. |                                         | R                 |
|                                                             | ACTION -    | 2           | 2024-<br>08-25 | l Gede<br>Redita  | 081997836500 | pututresna86@gmail.com | Lisan  | Grade<br>Hijau | - Kabag ADUM<br>- Wadir<br>Administrasi dan<br>Sumber Daya                           | Saya komplain masalah besmen,<br>pipanya tertaku rendah, itu<br>menyebabkan enoldi saya kena benturan<br>di atanya, menyebabkan pecah talang<br>lampu belakang mobil saya, terima kasih<br>atas pertataianya<br>Saran saya semoga diperbaiki pipa yang<br>di besmen itu, bia gak tertajadi lagi<br>kejadian seperti saya ini                                                                                                    |                                         |                   |
|                                                             | ACTION -    | 3           | 2024-<br>08-14 | Herman F<br>Weits | 082144212927 |                        | Lisan  | Grade<br>Hijau | - Instalasi Rawat<br>Inap dan Bedah                                                  | Bed Kotor dan berdebu<br>House Keeping tidak ramah saat                                                                                                    | Pasien komplain di Customer service VIP |                   |

# G. Halaman Pengajuan Data Komplain

Halaman Pengajuan Data Komplain merupakan Halaman yang dapat digunakan oleh unit untuk menginput dan mengedit komplain atau pengaduan yang sudah masuk melalui media komplain terhadap jasa atau pelayanan RS Mata Bali Mandara Provinsi Bali. Jika ingin mengubah, klik action lalu klik ubah, kemudian rubah data yang ingin dirubah, lalu klik simpan.

| Tambah Data Komplain  |                |   |
|-----------------------|----------------|---|
| Tanggal               | 18-09-2024     |   |
| Nama                  |                |   |
| No Hp                 |                |   |
| Email                 |                |   |
| Media                 | Pilih          | • |
| Grade                 | Pilih          | ~ |
| Unit Tujuan Komplain  | Select a State |   |
| Isi Komplain          |                |   |
|                       |                |   |
| Identifikasi Komplain |                |   |
| Foto Media            |                |   |
|                       | X CLOSE SIMPAN |   |

Setelah klik tombol tambah / tombol ubah akan muncul form seperti diatas, lalu input data komplain. Kemudian klik simpan.

| SI-PEKO                                                                                                    |                                                                                                    |
|----------------------------------------------------------------------------------------------------|----------------------------------------------------------------------------------------------------|
| (Admin Web)                                                                                                    | Data Tanggapan                                                                                                    |
| <ul> <li>Dashboard</li> <li>Data Master</li> <li>Pengajuan Komplain</li> <li>Tanggapan Komplain</li> <li>Laporan</li> <li>Logout</li> </ul> | Wind With State   Wind With State   Wind With State   Bradataran ribet     Identifikasi Komplain   Pressure Komprise   Pressure Komprise   Pressure Komprise   State     State     State     State     State     State |
|                                                                                                    |                                                                                                    |

### H. Halaman Tanggapan Komplain

Halaman Tanggapan Komplain merupakan halaman yang digunakan untuk menindaklanjuti komplain yang dilakukan oleh unit tujuan komplain di bagian Tindakan korektif dan tindak lanjut, jika komplain tidak bisa diselesaikan di unit maka komplain ditindak lanjuti oleh Ketua Tim Kerja dan Eselon III di bagian Koordinasi TL. Jika komplain sudah diberi tindak lanjut, maka Wakil Direktur memverifikasi tindak lanjut tersebut dan klik selesai jika komplain sudah selesai ditindaklanjuti.

#### I. Halaman Laporan

| SI-PEKO                                                                                                    | ≡           |                                    |                     |              |                  |                                                                                                    |                   |                   |                                                                                                    |                                                                                                    |                                                                                                    |               |                                                                                             | Q                           |
|----------------------------------------------------------------------------------------------------|-------------|------------------------------------|---------------------|--------------|------------------|----------------------------------------------------------------------------------------------------|-------------------|-------------------|----------------------------------------------------------------------------------------------------|----------------------------------------------------------------------------------------------------|----------------------------------------------------------------------------------------------------|---------------|---------------------------------------------------------------------------------------------|-----------------------------|
| Admin Web<br>(Admin web)                                                                                   | <u>Lapo</u> | ran Kor                            | <u>nplain</u>       | !            |                  |                                                                                                    |                   |                   |                                                                                                    |                                                                                                    |                                                                                                    |               |                                                                                             |                             |
| <ul> <li>Dashboard</li> <li>Data Master</li> <li>Pengajuan Komplain</li> <li>Tanggapan Komplain</li> </ul> | Bula        | <b>n</b><br>h                      |                     |              | Tahun<br>V Pilih | U<br>Y                                                                                                    | v (M) (M)         |                   |                                                                                                    |                                                                                                    |                                                                                                    |               |                                                                                             |                             |
| a Laporan<br>tir Laport                                                                                    | Show No.    | 10 0 Data I<br>Tanggal<br>Komplain | Nama                | No Hp        | Email            | Isi Komplain                                                                                                    | Grade<br>Komplain | Media<br>Komplain | Unit Tujuan<br>Komplain                                                                              | Penanganan /<br>Tindakan korektif                                                                                                    | Tindak Lanjut                                                                                                    | Koordinasi TL | Search:<br>Verifikasi                                                                       | Status                      |
|                                                                                                    | 1           | 07-08-<br>2024                     | Rai<br>Padmi<br>A.A | 085730047342 |                  | Halo Salamat Pagi Saya mau<br>compilar tentang pelayanan di<br>uang 1 viton entito, saya<br>emaing (dal. dahar online,<br>salah salah salah salah salah salah<br>salah salah salah salah salah salah<br>sangung di panggi sesai<br>uang ung di panggi sesai<br>uang ung di panggi sesai<br>teng bahar bahar salah salah salah<br>teng bahar salah salah salah salah<br>teng bahar salah salah salah salah salah<br>teng bahar salah salah salah salah salah<br>salah bahar salah salah salah salah salah<br>salah bahar salah salah salah salah salah salah salah salah<br>salah bahar salah salah | Grade<br>Hijau    | Whatsapp          | - Poliklinik<br>Regular<br>- Customer<br>Service<br>- Wadir<br>Pelayanan<br>Medik dan<br>Keperawatan | Customer, Service,<br>08.98.2024<br>Customer Service<br>sudah mereipon<br>keluhan pasien<br>dengan meminta<br>maar,<br>berterimakaih atas<br>berterimakaih atas<br>diberitan dan akan<br>menindak lanjakan<br>menindak lanjakan<br>menindak lanjakan | Peliklink Reputer.<br>07.58-2024<br>Pernanggilan pasien di<br>politinik berdasarkan<br>nonor anteraan/romor<br>urut.<br>Peliklink Reputer.<br>07.59-2024<br>Margingpanka kembal<br>kepetugayoparaka<br>dapo pernanggilan<br>pasien sesuai no sunt<br>dan dabarard EBM<br>kenga bahasa<br>Sosialiana S5, telah<br>penyangkan da dago statu<br>penyangkan da dago statu<br>penyangkan dago statu<br>penyangkan dag |               | Wadir. Pelayanan<br>Medik dan<br>Keperawatan<br>14:00:2024<br>tindak lanjut<br>sudah sesual | 14-08-<br>2024 -<br>Selesal |

Halaman laporan, ketika klik tombol Laporan pada pilihan menu akan muncul halaman seperti diatas. Pada halaman ini bisa dipilih bulan, tahun dan unit lalu klik cari maka akan tampil keseluruhan laporan komplain sesuai pilihan baik yang sudah diverifikasi maupun yang belum verifikasi.